## การแก้ไขกรณีคำนวณหักภาษีแบบเหมา แล้วพบว่า เมื่อคำนวณภาษีสิ้นปี ยอดภาษีไม่ตรงกับเดือนก่อน

กรณีที่กำหนดไว้ว่าพนักงานหักภาษีแบบเหมา แต่เมื่อกำนวณเงินเดือนในงวดสุดท้ายของปี แล้วพบว่ายอดเงินภาษีไม่ ตรงกับงวดก่อน

<u>สาเหตุ</u> : เนื่องจากในงวดสุดท้ายของปี โปรแกรมคำนวณเงินเดือนแบบทำการ Adjust ภาษี โดยจะนำเงินได้ทั้งปีและ ภาษีทั้งปีมาทำการคำนวณแบบ Adjust เพื่อให้ได้ยอดเงินภาษีในงวดสุดท้าย ซึ่งอาจจะทำให้มีผลว่าภาษีในงวดสุดท้ายไม่ตรงกับ งวดที่ผ่านมาในระหว่างปี

<u>การแก้ไข</u> : กรณีที่ต้องการให้ขอดเงินภาษีในงวดสิ้นปี ตรงกับงวดก่อนหน้า แนะนำให้ท่านทำการแก้ไขผลคำนวณ หลังจากปิดงวดได้ โดยมีขั้นตอนดำเนินการตามตัวอย่าง ดังนี้

<u>ตัวอย่าง</u> นายทิวา พิพัฒน์พงศ์ กำหนดเป็นภาษี เหมา 3% แล้วพบว่าเมื่อกำนวณเงินเดือนในเดือน ธ.ก. แล้วขอดเงินภาษี แสดงไม่ตรงกับงวดอื่นๆ แนะนำทำการแก้ไข ดังนี้

- 1. ทำการสำเนาข้อมูลไว้ก่อน โดยดำเนินการ ตามคู่มือใน Link : <u>https://bit.ly/3macdmd</u>
- ทำการกำนวณเงินเดือนปีดงวดให้เรียบร้อย แล้วทำการแก้ไขผลกำนวณเงินเดือน ในเดือน ธ.ก. ที่เป็นงวดแสดงขอดภาษีไม่ ถูกต้อง โดยแก้ไขเป็นขอดที่ต้องการ ตามขั้นตอน ดังนี้
  - หน้าจองานเงินเดือน -> เลือก หน้าจอผลกำนวณเงินเดือน -> เลือก งวดเงินเดือนที่ต้องการแก้ไข -> กลิกขวาเลือก ชื่อพนักงาน -> เลือก แก้ไขผลการกำนวณเงินเดือน

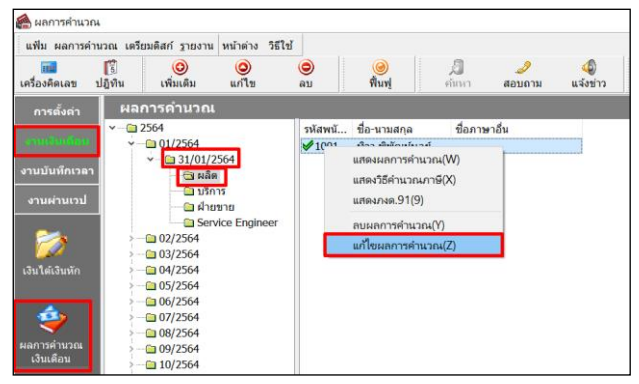

| 🐔 แก้ไขผลการค่านวณ - 1008 ศระ ชาติพจน์ งวดวันที่ 31/12/2564 — 🗆 🗙 |             |           |                 |               |                  |               |                  |                   |            |
|-------------------------------------------------------------------|-------------|-----------|-----------------|---------------|------------------|---------------|------------------|-------------------|------------|
| แฟ้ม แก้ไข หน้าต่าง                                               | วิธีใช้     |           |                 |               |                  |               |                  |                   |            |
| 📶 [รี<br>เครื่องคิดเลข ปฏิทิน                                     | ()<br>เพื่อ | 🛈 🤇       | ວ (C)<br>1 ສ ຄນ | ) 🥝<br>พื้นฟู | <i>ม</i><br>คันห | 🧈<br>า สอบถาม | 🧭<br>วิธีใข้     |                   |            |
| ชื่อเงินเพิ่มเงินหัก                                              | จำนวน       | ยอดเงิน   | หักค่าใช้จ่าย   | ลงบัญชีสาขา   | ลง               | บัญชีแผนก     | ลงบัญชีหน่วยงาน  | เ ดงบัต           | เข้ไซด์งาน |
| เงินเดือน                                                         | 31.00       | 43,000.00 | 00.00           | บางแค         | ผลิต             | ٦             | ม่สังกัดหน่วยงาน | ใม่สังกัด         |            |
| ค่าครองชีพ                                                        | 2,500.00    | 2,500.00  | 00.00           | บางแค         | ผลิต             | ٦             | ม่สังกัดหน่วยงาน | ใม่สังกัด         |            |
| ค่าน้ำ/ไฟ/โทรศัพท์                                                | 1,000.00    | 1,000.00  | 00.00           | บางแค         | ผลิต             | ٦             | ม่สังกัดหน่วยงาน | <b>ใ</b> ม่สังกัด |            |
| ค่าเบี้ยประชุม                                                    | 1,000.00    | 1,000.00  | 00.00           | บางแค         | ผลิต             | ٦             | ม่สังกัดหน่วยงาน | ใม่สังกัด         |            |
| หักประกันสังคม                                                    | 01.00       | 750.00    | 00.00           | บางแค         | ผลิต             | ٦             | ม่สังกัดหน่วยงาน | ไม่สังกัด         |            |
| ประกันสังคมที่บริษัทสมเ                                           | 01.00       | 750.00    | 00.00           | บางแค         | ผลิต             | ٦             | ม่สังกัดหน่วยงาน | ใม่สังกัด         |            |
| เงินสมทบเข้ากองทุนส่าร                                            | 01.00       | 1,290.00  | 00.00           | บางแค         | ผลิต             | ٦             | ม่สังกัดหน่วยงาน | ใม่สังกัด         |            |
| เงินที่บริษัทสมทบให้เพื่ะ                                         | 01.00       | 2,150.00  | 00.00           | บางแค         | ผลิต             | 1             | ม่สังกัดหน่วยงาน | ใม่สังกัด         |            |
| หักภาษีเงินได้                                                    | 01.00       | 1,425.00  | 00.00           | บางแค         | ผลิต             | 1             | ม่สังกัดหน่วยงาน | <b>ใ</b> ม่สังกัด |            |
| เงินที่พนักงานใต้รับ                                              | 01.00       | 44,035.00 | 00.00           | บางแค         | ผลิต             | ٦             | ม่สังกัดหน่วยงาน | ใม่สังกัด         |            |
|                                                                   | แก้ไข       |           |                 |               |                  |               | <b>√</b>         | บันทึก            | X uniân    |

วิธีการแก้ไขผลการคำนวณหลังปิดงวด

ทำการแก้ไขยอคภาษีให้เป็นยอคเงินตามต้องการ

- เมื่อแก้ไขเรียบร้อยแล้ว ให้ทำการตรวจสอบขอดเงินอีกครั้ง ตามขั้นตอน ดังนี้
  - เลือก หน้าจองานเงินเดือน -> เลือก หน้าจอผลกำนวณเงินเดือน -> เลือก งวคเงินเดือนที่ต้องการตรวจสอบ -> ดับเบิ้ลกลิก ชื่อพนักงานที่ต้องการตรวจสอบ

| ่ = วันที่ : 31/12/2564 |      |                                  |           |          |          |            |      |      |           |           |
|-------------------------|------|----------------------------------|-----------|----------|----------|------------|------|------|-----------|-----------|
|                         | 1    | เงินเดือน                        | 43,000.00 |          |          | 31.0000    | 1.00 | 0.00 | 43,000.00 | 43,000.00 |
|                         | 1240 | ค่าครองชีพ                       | 2,500.00  |          |          | 2,500.0000 | 1.00 | 0.00 | 2,500.00  | 2,500.00  |
|                         | 1350 | ค่าน้ำ/ไฟ/โทรศัพท์               | 1,000.00  |          |          | 1,000.0000 | 1.00 | 0.00 | 1,000.00  |           |
|                         | 1663 | ค่าเบี้ยประชุม                   | 1,000.00  |          |          | 1,000.0000 | 1.00 | 0.00 | 1,000.00  |           |
|                         | 7    | หักประกันสังคม                   |           | 750.00   |          | 1.0000     | 1.00 | 0.00 |           |           |
|                         | 13   | หักภาษีเงินได้                   |           | 1,000.00 |          | 1.0000     | 1.00 | 0.00 |           |           |
|                         | 8    | ประกันสังคมที่บริษัทสมทบ         |           |          | 750.00   | 1.0000     | 1.00 | 0.00 |           |           |
|                         | 10   | เงินที่บริษัทสมทบให้เพื่อเข้ากอง |           |          | 2,150.00 | 1.0000     | 1.00 | 0.00 |           |           |
|                         | 9    | เงินสมทบเข้ากองทุนสำรองเลี้ยง    |           | 1,290.00 |          | 1.0000     | 1.00 | 0.00 |           |           |
|                         | 15   | เงินที่พนักงานได้รับ             | 44,460.00 |          |          | 1.0000     | 1.00 | 0.00 |           |           |

ยอคภาษีจะเปลี่ยนเป็นยอคเงินตามที่ได้แก้ไข